# Teamwork

#### Version V3.10.32: 24 March 2012

### What is TeamWork?

**TeamWork** is a project management tool designed to eliminate gaps and overlaps in scoping work for the different members of the project team, whether they are subconsultants to the lead consultant, or separate consultants appointed by the client. **TeamWork** lists over 500 consulting scope items across 27 building design consultant types.

The first, paper-based version of this system – "Task Manager" - was created in 1986 by Charles Nelson for Melbourne architects Denton Corker Marshall, and has been updated and rebuilt as a database system. TeamWork is a tool designed for project managers and lead consultants, but can be used by secondary consultants to clarify overlapping or unassigned responsibilities (managing upward).

**TeamWork** facilitates project integration by reminding the design team of all of the scope components required, forces assignment of each of them to some team member, and tracks progress and completion.

*TeamWork* is highly adaptable to any project situation. Users can:

- Use any combination of consultant types
- Uncheck any tasks not required for a project
- Re-assign any task to any other consultant type with one mouse-click
- Add new task items (up to 99 per type), delete task items and change task item descriptions
- Create different *TeamWork* templates to suit different design consultant types and different project types (Admin level access required – see UserGuide *5.6*.

### TeamWork overview

| Conta                                                       | acts                                                                                                    | P                                                                                                    | rojects                                                                                                    |                                                                                                    |                                                                                                    |                                                                                                    |                                                                                                    |                                                                                                    |
|-------------------------------------------------------------|----------------------------------------------------------------------------------------------------|----------------------------------------------------------------------------------------------------|----------------------------------------------------------------------------------------------------|----------------------------------------------------------------------------------------------------|----------------------------------------------------------------------------------------------------|----------------------------------------------------------------------------------------------------|----------------------------------------------------------------------------------------------------|----------------------------------------------------------------------------------------------------|
| lete I                                                      | Find                                                                                                    | Modify Fi                                                                                                    | nd Find All                                                                                                    | Show List                                                                                                    |                                                                                                    |                                                                                                    |                                                                                                    |                                                                                                    |
|                                                             |                                                                                                    |                                                                                                    |                                                                                                    |                                                                                                    |                                                                                                    | Created by Charles                                                                                                    | s Nelson on 8/07/2010 at                                                                                                    | 5:24 PM. Modified by Ja                                                                                                    |
| Мар                                                         |                                                                                                    | Email                                                                                                    | DDNA                                                                                                    | Project Team                                                                                                    | TeamWork                                                                                                    | Notes                                                                                                    | To Do                                                                                                    | Add Discipl                                                                                                    |
| Map                                                         | Tasks<br>ID<br>ID01<br>ID02<br>ID03<br>ID04<br>ID03<br>ID04<br>ID05<br>ID06<br>ID06<br>ID07<br>ID08<br>ID07<br>ID09<br>ID10<br>ID11<br>ID12<br>ID03<br>ID04<br>ID05<br>ID01<br>ID02<br>ID03<br>ID04<br>ID05<br>ID05<br>ID04<br>ID05<br>ID05<br>ID06<br>ID05<br>ID06<br>ID07<br>ID08<br>ID07<br>ID08<br>ID07<br>ID08<br>ID07<br>ID08<br>ID07<br>ID08<br>ID07<br>ID08<br>ID07<br>ID08<br>ID08                                                                                    | Assign to<br>Check Cons 11           8         Pre-<br>theck Cons 14           8         Pre-<br>theck Cons 14           8         Pre-<br>theck Cons 14           8         Pre-<br>theck Cons 14           8         Pre-<br>theck Cons 14           8         Pre-<br>theck Cons 14           8         Pre-<br>theck Cons 14           8         Pre-<br>theck Cons 14           8         Pre-<br>theck Cons 14           8         Pre-<br>theck Cons 14           8         Pre-<br>theck Cons 14           8         Pre-<br>theck Cons 14           8         Pre-<br>theck Cons 14           9         Pre-<br>theck Cons 14           9         Pre-<br>theck Cons 14           9         Pre-<br>theck Cons 14           9         Pre-<br>theck Cons 14           9         Pre-<br>theck Cons 14           9         Pre-<br>theck Cons 14           9         Pre-<br>theck Cons 14           9         Pre-<br>theck Cons 14           9         Pre-<br>theck Cons 14           9         Pre-<br>theck Cons 14           9         Pre-<br>theck Cons 14           9         Pre-<br>theck Cons 14           9         Pre-<br>theck Cons 14           9         Pre-<br>theck Cons 14 </th <th>DDNA     DDNA     DDNA</th> <th>Project Team Show List Reassign Core St dule for all interior design core St dule for all interior design work, and of or interior design work, and of or interior design work, and and the deadlines for making the ing furnishings, anotated as to order to dealing cliently anotated as to ording existing space allocations, pr or disc particles anotated as to order dealing cliently anotated as to order dealing cliently anotated as to order dealing cliently anotated as to order dealing cliently anotated as to order dealing cliently anotated as to order dealing cliently anotated as to order dealing cliently anotated as to order dealing cliently anotated as to order dealing cliently anotated as a to order dealing cliently anotated as a to order dealing cliently anotated as to order dealing cliently anotated as to order dealing cliently anotated as to order dealing cliently anotated as to order dealing cliently anotated as to order dealing cliently anotated as to order dealing cliently anotated as to order dealing interior dealing as dealer dealing interior deal as work. To a dealer dealer dealer anotated as to order dealer anotated as to order dealer anotate as to order dealer anotate as to order dealer anotate as to order dealer anotate as to order dealer anotate as to order dealer anotate as to order dealer anotate as to order dealer anotate as to order dealer anotate as to order dealer anotate as to order anotate as to order anotate anotate anotate anotate anotate anotate anotate anotate anotate anotate anotate anotate anotate anotate anotate anotate anotate anotate anotate anotate anotate anotate anotate anotate anotate anotate anotate anotate anotate anotate anotate anotate anotate anotate anotate anotate anotate anotat</th> <th>TeamWork Sh arvices items. Refer Use obable review time: m, to be made by others in motion, colours, and threas event shortfall and future n requirements about interior a services. dimensions, acoustic perfo</th> <th>Notes  Notes  Checked  Master  orGuide 3.7 TeamWork &gt; Te  order to meet the schedule for the for use, disaign themes.  mance, provision for lighting and n</th> <th>To Do<br/>Creck: In<br/>amWork Setup<br/>Interior design work.</th> <th>Add Discipi</th>                                                                                                    | DDNA     DDNA     DDNA | Project Team Show List Reassign Core St dule for all interior design core St dule for all interior design work, and of or interior design work, and of or interior design work, and and the deadlines for making the ing furnishings, anotated as to order to dealing cliently anotated as to ording existing space allocations, pr or disc particles anotated as to order dealing cliently anotated as to order dealing cliently anotated as to order dealing cliently anotated as to order dealing cliently anotated as to order dealing cliently anotated as to order dealing cliently anotated as to order dealing cliently anotated as to order dealing cliently anotated as to order dealing cliently anotated as a to order dealing cliently anotated as a to order dealing cliently anotated as to order dealing cliently anotated as to order dealing cliently anotated as to order dealing cliently anotated as to order dealing cliently anotated as to order dealing cliently anotated as to order dealing cliently anotated as to order dealing interior dealing as dealer dealing interior deal as work. To a dealer dealer dealer anotated as to order dealer anotated as to order dealer anotate as to order dealer anotate as to order dealer anotate as to order dealer anotate as to order dealer anotate as to order dealer anotate as to order dealer anotate as to order dealer anotate as to order dealer anotate as to order dealer anotate as to order anotate as to order anotate anotate anotate anotate anotate anotate anotate anotate anotate anotate anotate anotate anotate anotate anotate anotate anotate anotate anotate anotate anotate anotate anotate anotate anotate anotate anotate anotate anotate anotate anotate anotate anotate anotate anotate anotate anotate anotat | TeamWork Sh arvices items. Refer Use obable review time: m, to be made by others in motion, colours, and threas event shortfall and future n requirements about interior a services. dimensions, acoustic perfo                                                                                                    | Notes  Notes  Checked  Master  orGuide 3.7 TeamWork > Te  order to meet the schedule for the for use, disaign themes.  mance, provision for lighting and n                                                                                                    | To Do<br>Creck: In<br>amWork Setup<br>Interior design work.                                                                                                    | Add Discipi                                                                                                    |
| sultant<br>al Consultant<br>sultant<br>eer<br>tt<br>ngineer | D21<br>D22<br>D23<br>D24<br>D25<br>D26<br>D27<br>D28<br>D28                                                                                                    | 8         Product           8         De           8         Co           8         Co           8         Co           8         Co           8         Co           8         Co           8         Co           8         Co           8         Co           8         Product           8         Product           8         Product           8         Product                                                                                                    | vide specification writer with o<br>termine lead times for all custs<br>from deadline for completion<br>infim lighting type, location an<br>infim supply air flow patterns a<br>infim power supply and teleph<br>pare tender conditions for inte<br>view tenders for interiors work                                                                                                    | secreptions of all proposed finish<br>non-made and imported materials,<br>of lift car interior design with subco-<br>ditive in all significant spaces, wi<br>at draped walls with building servic<br>one systems locations for office pro-<br>incre syst, coordinate with constr-<br>ing the second second second second second second<br>make recommendation to client.                                                                                                    | naterials.<br>advise architect and contrac<br>intractor.<br>In building services engineer<br>as engineer.<br>artitions and means of housi<br>uction manager.                                                                                                    | tor if appointed.                                                                                                    |                                                                                                    |                                                                                                    |
|                                                             | Contained and a second and a second and a second and a second and a second and a second and a second and a second and a second and a second and a second a second a s | Contacts           Internet         Find           Map         Tasks           Itant         ID           Itant         IDD1           ance Unit         IDD2           Consultant         IDD2           neadeant         IDD2           consultant         IDD2           neadeant         IDD2           natat         IDD2           natat         IDD2           natat         IDD2           Insultant         IDD2           Inter Consultant         IDD2           Inter Consultant         IDD2           Inter Consultant         IDD2           Inter Consultant         IDD2           Inter Consultant         IDD2           Inter Consultant         IDD2           Inter Consultant         IDD2           Inter Consultant         IDD2           Internet         IDD2           Internet         IDD2           Internet         IDD2           Internet         IDD2           Internet         IDD2           Internet         IDD2           Internet         IDD2      Internet         IDD2 <td< td=""><td>Contacts         P           Into         Find         Modify Fil           Map         Email           Tasks           Assign to<br/>D         Check Cons II           tant         1001         20           ance Unit         1002         20           consultant         1005         20           nager         1005         20           nager         1005         20           nager         1005         20           nager         1005         20           nager         1005         20           nager         1005         20           nager         1005         20           nager         1005         20           nager         1005         20           nager         1005         20           nager         101         20           102         20         100           102         20         100           102         20         100           102         20         100           102         20         100           102         20         100           10</td><td>Contacts         Projects           leto         Find         Modify Find         Find All           Map         Email         DDNA           Tasks           Assign to<br/>Check Cons Title         NOT           100         Check Cons Title         NOT           1001         8         Prepare list of all approval need<br/>resonance Unit         NOT           1001         8         Prepare list of all approval need<br/>resonance Unit         NOT           1001         8         Prepare list of all approval need<br/>resonance Unit         NOT           1002         9         Prepare list of all approval need<br/>resonance of the the the the the the the the the the</td><td>Contacts         Projects           leto         Find         Modify Find         Find All         Show List           map         Email         DDNA         Project Team           Map         Email         DDNA         Project Team           Show List         Reassion         Show List         Reassion           Tasks         Sinow List         Reassion         Sinow List         Reassion           1001         Sinow List         Reassion         NOTE: Do not re-assign Core St           1002         Sinow List         Prepare list of all approval needs for all netro-or design work, with 1002.         Prepare list of all approval needs for all netro-or design work, with 1002.           1003         Sinow List         Prepare list of all approval needs for all netro-or design work, with 1002.           1003         Sinow List         Prepare list of all approval needs for all netro-or design work, with a prepare needs for all netro-or design work, work and the prepare needs for all netro-or design work, work and the prepare needs for all netro-or design work, work and the prepare needs for all netro-or design work and the prepare needs for all netro-or design work and the prepare needs for all netro-or design work and the prepare needs for all netro-or design work and the prepare needs for all netro-or design work and the prepare needs for all netro-or design work and the prepare needs for all netro-or design work and the prepare needs for all netro-or design work and the prepare needs for all netro-or design wor</td><td>Contacts         Projects           Into         Find         Modify Find         Find All         Show List           Map         Email         DDNA         Project Team         TeamWork           Show List         Reasoin         Show List         Reasoin         Show List           Tasks         Show List         Reasoin         Show List         Reasoin<td>Contacts         Projects           Ieto         Find         Modify Find         Find All         Show List         Created by Outling           Map         Email         DDNA         Project Team         TeamWork         Notes           Tasks         Show List         Reassion         Show Checked         Master           Tasks         Assign to<br/>Check Cores Tile         NOTE: Do not re-assign Core Services Items. Refer UserGuide 3.7 TeamWork         Show Checked         Master           Tasks         Assign to<br/>Check Cores Tile         NOTE: Do not re-assign Core Services Items. Refer UserGuide 3.7 TeamWork &gt; Te<br/>Assign to Checked Cores Tile         NOTE: Do not re-assign Core Services Items. Refer UserGuide 3.7 TeamWork &gt; Te<br/>Assign to Checked Cores Tile         Prepare list of all provide sizing furminghing, annotited as to condition, colours, and first for the schedule for the<br/>Consultant         Prepare list of all approved to reading reset for the condition, colours, and first for the schedule for the<br/>Consultant           Note:         Prepare list of all provide sizing furminghing, annotited as to condition, colours, and first for the schedule for the<br/>Consultant         Prepare and preest preliminary deging concept plan.           Note:         Prepare and preest preliminary deging concept plan.         Prepare and preest preliminary deging system Including module dimensions, acoustic performance, provision for lighting and for<br/>prepare final cottain for informs swork.           Norte:         Prepare editors and cost tuby or</td><td>Contacts         Projects           Ieto         Find         Modify Find         Find All         Show List         Created by Charles Netion on 807/2010 at<br/>Created by Charles Netion on 807/2010 at<br/>Show List         Reason         TeamWork         Notes         To Do           Map         Email         DDNA         Project Team         TeamWork         Notes         To Do           Show List         Reason         Show List         Reason         Show         Check         Created by Charles Netion on 807/2010 at<br/>Created by Charles Netion on 807/2010 at<br/>Show         Check         Created by Charles Netion on 807/2010 at<br/>Created by Charles Netion on 807/2010 at<br/>Show         Check         Created by Charles Netion on 807/2010 at<br/>Created by Charles Netion on 807/2010 at<br/>Show         Check         Created by Charles Netion on 807/2010 at<br/>Created by Charles Netion on 807/2010 at<br/>Created by Charles Netion On 807/2010 at<br/>Created by Charles Netion 000 at<br/>Created by Charles Netion 000 at Created Show Netion 000 at Created Show         Created by Charles Netion 000 at<br/>Created by Charles Netion 000 at<br/>Created By Charles Netion 000 at<br/>Created By Charles Netion 000 at<br/>Created By Created Reated Netion 000 at Created Stop Netion 000 at<br/>Created By Ch</td></td></td<> | Contacts         P           Into         Find         Modify Fil           Map         Email           Tasks           Assign to<br>D         Check Cons II           tant         1001         20           ance Unit         1002         20           consultant         1005         20           nager         1005         20           nager         1005         20           nager         1005         20           nager         1005         20           nager         1005         20           nager         1005         20           nager         1005         20           nager         1005         20           nager         1005         20           nager         1005         20           nager         101         20           102         20         100           102         20         100           102         20         100           102         20         100           102         20         100           102         20         100           10                                                                                                    | Contacts         Projects           leto         Find         Modify Find         Find All           Map         Email         DDNA           Tasks           Assign to<br>Check Cons Title         NOT           100         Check Cons Title         NOT           1001         8         Prepare list of all approval need<br>resonance Unit         NOT           1001         8         Prepare list of all approval need<br>resonance Unit         NOT           1001         8         Prepare list of all approval need<br>resonance Unit         NOT           1002         9         Prepare list of all approval need<br>resonance of the the the the the the the the the the                                                                                                    | Contacts         Projects           leto         Find         Modify Find         Find All         Show List           map         Email         DDNA         Project Team           Map         Email         DDNA         Project Team           Show List         Reassion         Show List         Reassion           Tasks         Sinow List         Reassion         Sinow List         Reassion           1001         Sinow List         Reassion         NOTE: Do not re-assign Core St           1002         Sinow List         Prepare list of all approval needs for all netro-or design work, with 1002.         Prepare list of all approval needs for all netro-or design work, with 1002.           1003         Sinow List         Prepare list of all approval needs for all netro-or design work, with 1002.           1003         Sinow List         Prepare list of all approval needs for all netro-or design work, with a prepare needs for all netro-or design work, work and the prepare needs for all netro-or design work, work and the prepare needs for all netro-or design work, work and the prepare needs for all netro-or design work and the prepare needs for all netro-or design work and the prepare needs for all netro-or design work and the prepare needs for all netro-or design work and the prepare needs for all netro-or design work and the prepare needs for all netro-or design work and the prepare needs for all netro-or design work and the prepare needs for all netro-or design work and the prepare needs for all netro-or design wor | Contacts         Projects           Into         Find         Modify Find         Find All         Show List           Map         Email         DDNA         Project Team         TeamWork           Show List         Reasoin         Show List         Reasoin         Show List           Tasks         Show List         Reasoin         Show List         Reasoin <td>Contacts         Projects           Ieto         Find         Modify Find         Find All         Show List         Created by Outling           Map         Email         DDNA         Project Team         TeamWork         Notes           Tasks         Show List         Reassion         Show Checked         Master           Tasks         Assign to<br/>Check Cores Tile         NOTE: Do not re-assign Core Services Items. Refer UserGuide 3.7 TeamWork         Show Checked         Master           Tasks         Assign to<br/>Check Cores Tile         NOTE: Do not re-assign Core Services Items. Refer UserGuide 3.7 TeamWork &gt; Te<br/>Assign to Checked Cores Tile         NOTE: Do not re-assign Core Services Items. Refer UserGuide 3.7 TeamWork &gt; Te<br/>Assign to Checked Cores Tile         Prepare list of all provide sizing furminghing, annotited as to condition, colours, and first for the schedule for the<br/>Consultant         Prepare list of all approved to reading reset for the condition, colours, and first for the schedule for the<br/>Consultant           Note:         Prepare list of all provide sizing furminghing, annotited as to condition, colours, and first for the schedule for the<br/>Consultant         Prepare and preest preliminary deging concept plan.           Note:         Prepare and preest preliminary deging concept plan.         Prepare and preest preliminary deging system Including module dimensions, acoustic performance, provision for lighting and for<br/>prepare final cottain for informs swork.           Norte:         Prepare editors and cost tuby or</td> <td>Contacts         Projects           Ieto         Find         Modify Find         Find All         Show List         Created by Charles Netion on 807/2010 at<br/>Created by Charles Netion on 807/2010 at<br/>Show List         Reason         TeamWork         Notes         To Do           Map         Email         DDNA         Project Team         TeamWork         Notes         To Do           Show List         Reason         Show List         Reason         Show         Check         Created by Charles Netion on 807/2010 at<br/>Created by Charles Netion on 807/2010 at<br/>Show         Check         Created by Charles Netion on 807/2010 at<br/>Created by Charles Netion on 807/2010 at<br/>Show         Check         Created by Charles Netion on 807/2010 at<br/>Created by Charles Netion on 807/2010 at<br/>Show         Check         Created by Charles Netion on 807/2010 at<br/>Created by Charles Netion on 807/2010 at<br/>Created by Charles Netion On 807/2010 at<br/>Created by Charles Netion 000 at<br/>Created by Charles Netion 000 at Created Show Netion 000 at Created Show         Created by Charles Netion 000 at<br/>Created by Charles Netion 000 at<br/>Created By Charles Netion 000 at<br/>Created By Charles Netion 000 at<br/>Created By Created Reated Netion 000 at Created Stop Netion 000 at<br/>Created By Ch</td> | Contacts         Projects           Ieto         Find         Modify Find         Find All         Show List         Created by Outling           Map         Email         DDNA         Project Team         TeamWork         Notes           Tasks         Show List         Reassion         Show Checked         Master           Tasks         Assign to<br>Check Cores Tile         NOTE: Do not re-assign Core Services Items. Refer UserGuide 3.7 TeamWork         Show Checked         Master           Tasks         Assign to<br>Check Cores Tile         NOTE: Do not re-assign Core Services Items. Refer UserGuide 3.7 TeamWork > Te<br>Assign to Checked Cores Tile         NOTE: Do not re-assign Core Services Items. Refer UserGuide 3.7 TeamWork > Te<br>Assign to Checked Cores Tile         Prepare list of all provide sizing furminghing, annotited as to condition, colours, and first for the schedule for the<br>Consultant         Prepare list of all approved to reading reset for the condition, colours, and first for the schedule for the<br>Consultant           Note:         Prepare list of all provide sizing furminghing, annotited as to condition, colours, and first for the schedule for the<br>Consultant         Prepare and preest preliminary deging concept plan.           Note:         Prepare and preest preliminary deging concept plan.         Prepare and preest preliminary deging system Including module dimensions, acoustic performance, provision for lighting and for<br>prepare final cottain for informs swork.           Norte:         Prepare editors and cost tuby or | Contacts         Projects           Ieto         Find         Modify Find         Find All         Show List         Created by Charles Netion on 807/2010 at<br>Created by Charles Netion on 807/2010 at<br>Show List         Reason         TeamWork         Notes         To Do           Map         Email         DDNA         Project Team         TeamWork         Notes         To Do           Show List         Reason         Show List         Reason         Show         Check         Created by Charles Netion on 807/2010 at<br>Created by Charles Netion on 807/2010 at<br>Show         Check         Created by Charles Netion on 807/2010 at<br>Created by Charles Netion on 807/2010 at<br>Show         Check         Created by Charles Netion on 807/2010 at<br>Created by Charles Netion on 807/2010 at<br>Show         Check         Created by Charles Netion on 807/2010 at<br>Created by Charles Netion on 807/2010 at<br>Created by Charles Netion On 807/2010 at<br>Created by Charles Netion 000 at<br>Created by Charles Netion 000 at Created Show Netion 000 at Created Show         Created by Charles Netion 000 at<br>Created by Charles Netion 000 at<br>Created By Charles Netion 000 at<br>Created By Charles Netion 000 at<br>Created By Created Reated Netion 000 at Created Stop Netion 000 at<br>Created By Ch |

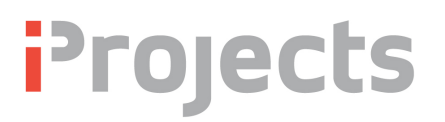

In the screenshot above, you won't be able to read the Task items, but you can see that we've selected Interior Design in the Consultants schedule (which changes its field to green) and which displays the list of default tasks for that consultant type – in this case 30 items.

Note in the left schedule, a number of consultant types are unchecked – meaning that they are not required for the project.

Note that the User has unchecked three items in the **Task** schedule, as being not applicable to the project: ID04, ID05 and ID12.

Now, if you click the <u>Show List</u> button at the top center of the page, you will bring up the "export" version of the selection, shown below. The items that were unchecked on the master screen now appear as **Excluded** on this list.

| -       | the second states and states                                                                                                    | - in              | 100                                                                     | Email       |
|---------|----------------------------------------------------------------------------------------------------|-------------------|-------------------------------------------------------------------------|-------------|
|         |                                                                                                    | and the same      | -48 S                                                                   | Print       |
| 100     | This space for your logo / brand                                                                                                    |                   |                                                                         | Save As PDF |
| Project | 225A: Megatowers Training Sample Page 2(1)                                                                                                    |                   |                                                                         | Zoom        |
| HQ.     | Primee 25/3/12 Issuer 18/3/12                                                                                                    | List of Co<br>Int | nsultant Tasks<br>erior Designer                                        |             |
| ID      | Title                                                                                                    |                   | Review results                                                          |             |
| ID01    | Prepare time and resources schedule for all interior design work.                                                                                              | Excluded          | Not started In progress Completed                                       |             |
| ID02    | Prepare list of all approvals needed for interior design work, with probable review time.                                                                      | Excluded          | <ul> <li>Not started</li> <li>In progress</li> <li>Completed</li> </ul> |             |
| ID03    | Prepare list of all critical decisions, and the deadlines for making them, to be made by<br>others in order to meet the schedule for the interior design work. | Excluded          | <ul> <li>Not started</li> <li>In progress</li> <li>Completed</li> </ul> |             |
| ID04    | Prepare inventory of client's existing furnishings, annotated as to condition, colours,<br>and fitness for use.                                                | Excluded          | <ul> <li>Not started</li> <li>In progress</li> <li>Completed</li> </ul> |             |
| ID05    | Prepare space needs report including existing space allocations, present shortfall and<br>future needs.                                                        | Excluded          | <ul> <li>Not started</li> <li>In progress</li> <li>Completed</li> </ul> |             |
| ID06    | Interview client and prepare report detailing client's perceptions and requirements<br>about interior design themes.                                           | Excluded          | <ul> <li>Not started</li> <li>In progress</li> <li>Completed</li> </ul> |             |
| ID07    | Prepare and present preliminary design concept plan.                                                                                                    | Excluded          | <ul> <li>Not started</li> <li>In progress</li> <li>Completed</li> </ul> |             |
| ID08    | Prepare and present preliminary budget cost for concept plan.                                                                                                  | Excluded          | <ul> <li>Not started</li> <li>In progress</li> <li>Completed</li> </ul> |             |
| ID09    | Prepare and confirm schedule of all spaces requiring interior design services.                                                                                 | Excluded          | <ul> <li>Not started</li> <li>In progress</li> <li>Completed</li> </ul> |             |
| ID10    | Prepare and present preliminary materials selection boards.                                                                                                    | Excluded          | <ul> <li>Not started</li> <li>In progress</li> <li>Completed</li> </ul> |             |
| ID11    | Prepare options and cost study of ceiling systems including module dimensions,<br>acoustic performance, provision for lighting and mechanical services.        | Excluded          | Not started In progress Completed                                       |             |
| ID12    | Prepare options and cost study on raised floor systems.                                                                                                    | Excluded Excluded | <ul> <li>Not started</li> <li>In progress</li> <li>Completed</li> </ul> |             |
| ID13    | Prepare options and cost study on office partition systems.                                                                                                    | Excluded          | Not started In progress Completed                                       |             |

# **i**Projects

## Using TeamWork

Returning to the main *TeamWork* layout, note some additional features:

Using the Show buttons, you can display either the Master list, or only the Checked items. If you click Checked, the export list will display ONLY the checked items.

| ÷ | The <u>Create Teamwork</u> button, right top, is used |
|---|-------------------------------------------------------|
|   | where you did NOT select TeamWork when you set up     |
|   | a project, and want to add it later.                  |

The three Check: buttons (<u>Invert, On</u> and <u>Off</u>) will, in order, change all "off" selections to "on" or vice versa, or turn everything On or everything Off.

|        | Create | Team      | wor | ĸ   |
|--------|--------|-----------|-----|-----|
| Check: | Invert | <u>On</u> | 9   | Dff |
|        |        |           | Ne  | w   |
|        |        |           | 1   | ٠   |
|        |        |           | 8   | П   |

Show Checked Master

- The <u>New</u> button creates a new blank task item for you to complete.
- To delete a task, click the rubbish bin icon<sup>1</sup>
- The <u>Reassign</u> button is used to move task items to other consultant lists. In the example below, we have decided to move the first three tasks to other lists two to AR (Architecture) and one to PM (Project Manager). You do this by simply typing the two-letter ID of the consultant into the field as many as you wish and then click the <u>Reassign</u> button and *Voila!* They get added to those other lists, in alphabetical order (the ID is retained to identify where they came from).

| Task | s        |        |                                                                                                    | Show Checked O Master                           |
|------|----------|--------|----------------------------------------------------------------------------------------------------|-------------------------------------------------|
|      |          | Assign | n to                                                                                                    |                                                 |
| ID ( | Chec     | k Cons | Is Title NOTE: Do not re-assign Core Services items. Refer                                                  | r User Guide > TeamWork Setup                   |
| ID01 | $\times$ | AR     | Prepare time and resources schedule for all interior design work.                                           |                                                 |
| ID02 | $\times$ | PM     | Prepare list of all approvals needed for interior design work, with probable review time.                   |                                                 |
| ID03 | $\times$ | AR     | Prepare list of all critical decisions, and the deadlines for making them, to be made by others in order to | meet the schedule for the interior design work. |
| ID06 | $\times$ |        | Interview client and prepare report detailing client's perceptions and requirements about interior design   | themes.                                         |

# TeamWork Setup

The green text note above warns you not to reassign Core Services items. Core Services are those that are basic to the particular consultant type, and which require training in the type to be able to do responsibly. The Australian version of **iProjects** identifies Core Services as those that are so identified by the Australian Institute of Architects. See the example for the Architect list shown below:

| _ |   |   |   |     |
|---|---|---|---|-----|
| т | - | - | Ŀ | -   |
|   | a | 3 | ĸ | -35 |

| Assign        |                                                                                                    |
|---------------|----------------------------------------------------------------------------------------------------|
| ID Check Cons | Title NOTE: Do not re-assign Core Services items. Refer User                                                 |
| AR01 🛛        | esign DNA Service Package: Perform services as defined in Design DNA for Architect.                          |
| AR02          | ore Services: Perform core services as defined in AN 10.101 excluding Contract Administration.               |
| AR03          | ore Services: Perform core services as defined in AN 10.101: Contract Administration only.                   |
| AR04          | ore Services: Perform core services as defined in AN 10.101: Parts A1, A2 & A3 only (Pre-design, Site analys |
| AR05 🛛        | repare time and resources schedule for all architectural work.                                               |
| AD00 0        |                                                                                                    |

Core Services are also identified in Design DNA – refer UserGuide **4.3: Design DNA (DDNA)** > Reference to Professional Association Guide Documents.

# Customizing TeamWork

To create different *TeamWork* templates to suit different consultant types and different project types requires Admin

| Email        | Contacts     | Projects |
|--------------|--------------|----------|
| Office Admin | System Admin |          |

Show List

Poperian

level access privileges. To reach the layout where you can create custom versions of this tool, select Office Admin in the HOME screen menu bar, and refer to UserGuide *5.2 TeamWork*.

# Other Specialists List

The OS (Other Specialists) heading can be used to identify other services required, and to assign those to other Consultants; but this structure doesn't include provision for detailing the tasks for them unless you've created a new Consultant Type.

We've listed two dozen of the more common ones (at right), prefixed with ID codes that do not conflict with the other preset ID codes – as a handy reference.

Users with Admin level privileges can use this list as a guide in building new Consultant lists. Over time, if there is sufficient interest, we'll add some of these titles to the system.

| т | asks        |             |    | OHOW LIST REASSIGN                                             |
|---|-------------|-------------|----|----------------------------------------------------------------|
|   |             | Reassi      | gn |                                                                |
| 1 | D CI        | neck Cons   |    | Title                                                          |
| C | )S01        | $\boxtimes$ | SS | Specialist security system design.                             |
| C | <b>S02</b>  | $\boxtimes$ | CI | Specialist computer power and interface design.                |
| C | <b>S03</b>  | $\boxtimes$ | CD | Specialist communications system design.                       |
| C | <b>S04</b>  | $\boxtimes$ | QA | Specialist quality assurance programme design.                 |
| C | <b>S05</b>  | $\boxtimes$ | нс | Specialist health care facilities design.                      |
| C | <b>S06</b>  | $\boxtimes$ | AS | Specialist air supported/membrane structures design.           |
| C | )S07        | $\boxtimes$ | MD | Specialist marina design.                                      |
| C | S08         | $\boxtimes$ | AT | Specialist appropriate technology design (solar, wind energy). |
| C | <b>S</b> 09 | $\boxtimes$ | AP | Specialist air pollution control.                              |
| C | )S10        | $\boxtimes$ | WP | <ul> <li>Specialist water pollution control.</li> </ul>        |
| C | )S11        | $\boxtimes$ | SP | Specialist soil pollution control (desalination).              |
| C | )S12        | $\boxtimes$ | τw | Toxic waste/hazardous products treatment.                      |
| C | )S13        | $\boxtimes$ | GS | Specialist geological services.                                |
| C | )S14        | $\boxtimes$ | BS | Specialist biological services.                                |
| C | )S15        | $\boxtimes$ | SD | Seismic engineering design.                                    |
| C | )S16        | $\boxtimes$ | IE | Industrial engineering/plant layout.                           |
| C | )S17        | $\boxtimes$ | RF | Recreation facilities specialist.                              |
| C | )S18        | $\boxtimes$ | EF | Education facilities specialist.                               |
| C | )S19        | $\boxtimes$ | PH | Aerial photography/photogrammetry.                             |
| C | )S20        | $\boxtimes$ | TD | Specialist transit engineering design.                         |
| C | )S21        | $\boxtimes$ | HA | Historic artifacts evaluation.                                 |
| C | )S22        | $\boxtimes$ | CA | Specialist chemical analysis of materials.                     |
| C | )S23        | $\boxtimes$ | ΤS | Specialist testing services.                                   |
| C | )S24        | $\boxtimes$ | GD | Graphic designer.                                              |